# NEXT BIOMETRICS – NB-3020-U2 WINDOWS 7 INSTALLATION GUIDE

VERSION: 1.0

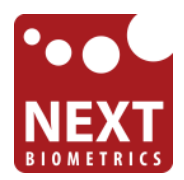

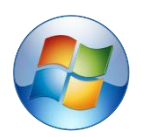

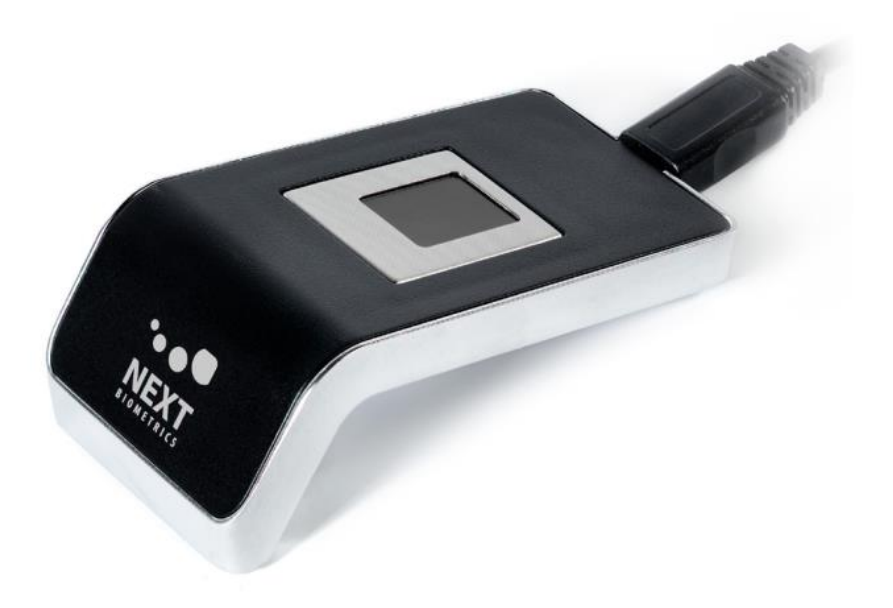

# CONTENTS

| 1 | DEVICE INSTALLATION                           | 3 |
|---|-----------------------------------------------|---|
| 2 | Adding Fingerprint for Your Windows 7 Account | 5 |

# LIST OF FIGURES

| FIGURE 1-1: CONTROL PANEL SETTINGS FOR AUTOMATIC WU (WINDOWS UPDATE) | . 3 |
|----------------------------------------------------------------------|-----|
| FIGURE 1-2: INSTALLING LATEST DEVICE DRIVERS FOR NB-3020-U2 MODULE   | . 4 |
| FIGURE 1-3: NB-3020-U2 DRIVER INSTALLATION COMPLETE                  | . 4 |
| FIGURE 2-1: ACCESSING BIOMETRICS DEVICES ON CONTROL PANEL            | . 5 |
| FIGURE 2-2: USING FINGERPRINTS WITH WINDOWS                          | . 5 |
| FIGURE 2-3: BIOMETRIC DEVICE WELCOME MESSAGE                         | 6   |
| FIGURE 2-4: FINGER ENROLMENT SELECTION                               | 6   |
| FIGURE 2-5: FINGERPRINT MANAGEMENT SCREEN ON WINDOWS 7               | . 7 |

2

### **1 DEVICE INSTALLATION**

**Plug the NB-3020-U2 Oyster II reader** to a USB port and let the system install the latest Windows driver automatically from Windows Update Service.

**Note:** Ensure that your PC is configured to install updates automatically through Windows Update. To do this, go to: *Control Panel\System and Security\Windows Update\Change settings* and select the 'Install updates automatically (recommended)' dropdown menu option available under 'Important updates' as shown below:

| Search Control Panel 👻 🖉 📽 System and Security 🕨 Windows Update 🔸 Change settings 🔹 😽 Search Control Panel                                                                                                    | ٩ |
|----------------------------------------------------------------------------------------------------|---|
| Choose how Windows can install updates<br>When your computer is online, Windows can automatically check for important updates and install them<br>using these settings. When new updates are available, you can also install them before shutting down the<br>computer.<br>How does automatic updating help me?<br>Important updates<br>Install updates automatically (recommended)<br>Install new updates: Every day |   |
| Recommended updates                                                                                                    |   |
| Who can install updates<br>Allow all <u>u</u> sers to install updates on this computer                                                                                                    |   |
| Microsoft Update                                                                                                    |   |
| Software notifications                                                                                                    |   |
| Note: Windows Update might update itself automatically first when checking for other updates. Read our<br>privacy statement online.                                                                                                    |   |
| OK Cancel                                                                                                    |   |

Figure 1-1: Control Panel Settings for Automatic WU (Windows Update)

Once the device is plugged into the computer, it should automatically detect the device and start installing the latest driver as shown:

| Uriver Software Installation                                                                                                   |                          | ×     |  |
|----------------------------------------------------------------------------------------------------|--------------------------|-------|--|
| Installing device driver                                                                                                    |                          |       |  |
| NB-2020-U                                                                                                    | Searching Windows Update |       |  |
| Obtaining device driver software from Windows Update might take a while.<br>Skip obtaining driver software from Windows Update |                          |       |  |
|                                                                                                    |                          | Close |  |

#### Figure 1-2: Installing Latest Device Drivers for NB-3020-U2 module

Once the driver installation is finished, following screen will appear.

| Driver Software Installation |                | ×     |
|------------------------------|----------------|-------|
| NEXT Biometrics NB-2020-U    | installed      |       |
| NEXT Biometrics NB-2020-U    | 🗸 Ready to use |       |
|                              |                | Close |

Figure 1-3: NB-3020-U2 Driver Installation Complete

NB-3020-U2 Windows 7 Installation Guide

## 2 ADDING FINGERPRINT FOR YOUR WINDOWS 7 ACCOUNT

1) Open Biometric Devices by clicking the **Start** button, and then click **Control Panel**. In the search box, type **Biometrics**, and then click **Biometric Devices**.

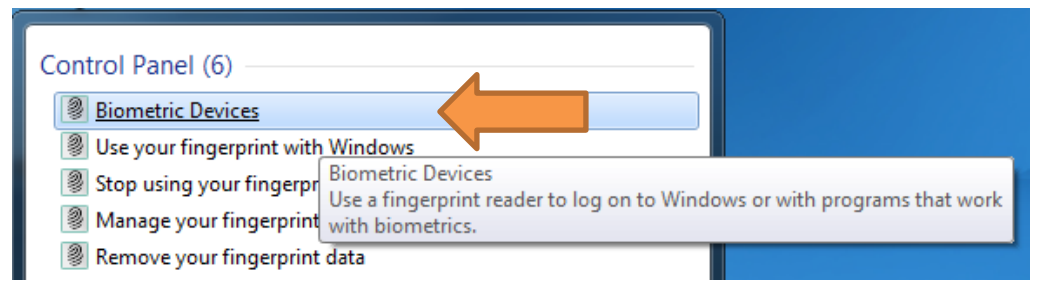

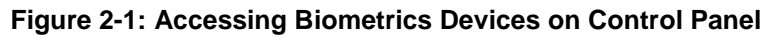

2) On the right side of the NEXT Biometrics NB-2020-U row, click on Use your fingerprint with Windows or Manage your fingerprint data in case you have already enrolled a finger in the past.

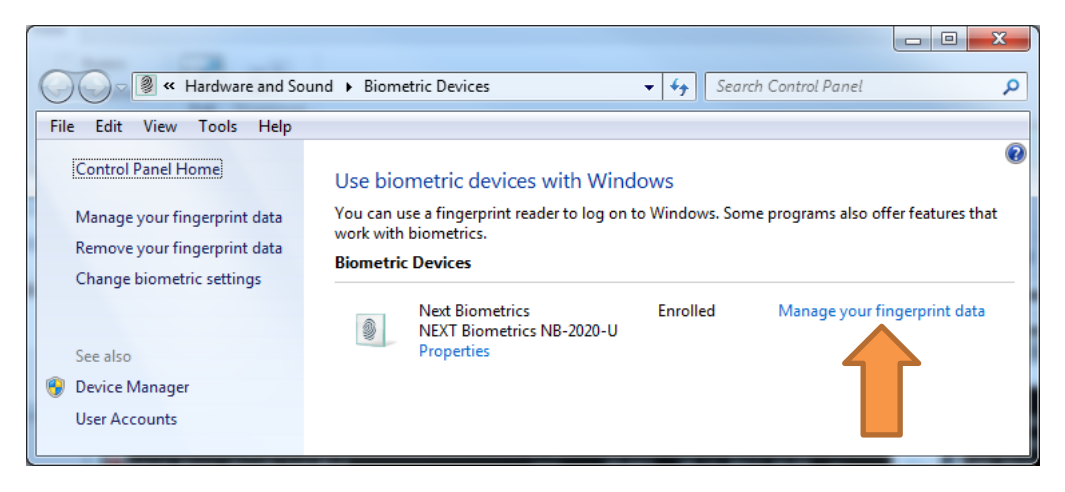

Figure 2-2: Using Fingerprints with Windows

#### 3) In Welcome to Biometrics Devices click continue

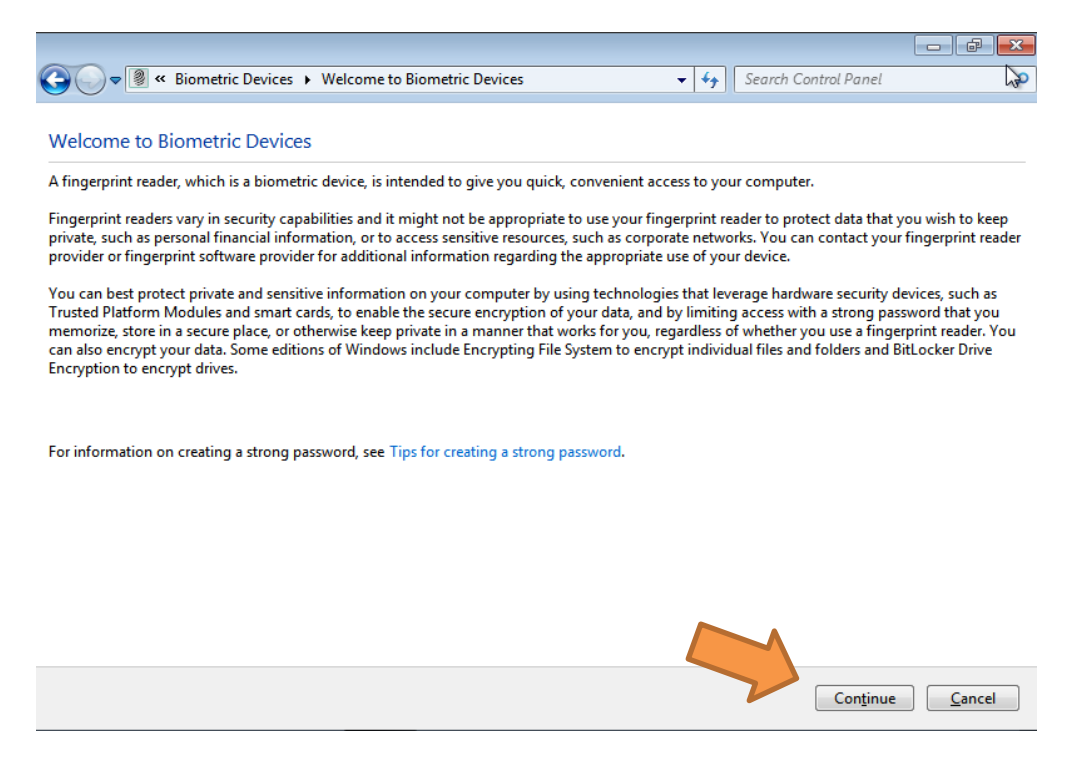

#### Figure 2-3: Biometric Device Welcome Message

Ensure that your **Windows 7 is up to date** and .NET Framework v4.0 is installed in your machine before you continue.

4) Select a finger to be enrolled and click Capture.

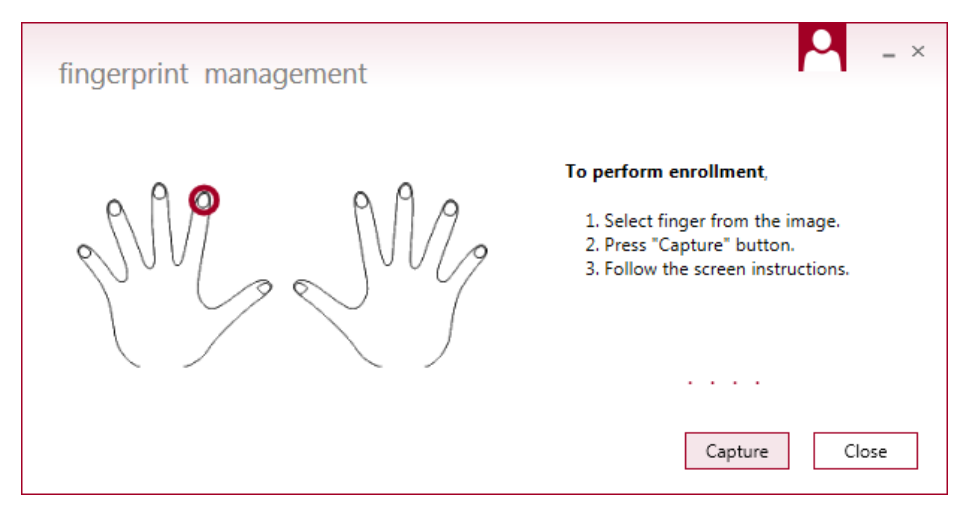

Figure 2-4: Finger Enrolment Selection

5) You will now need to touch the fingerprint reader several times as instructed. This way, the system will learn your fingerprint.

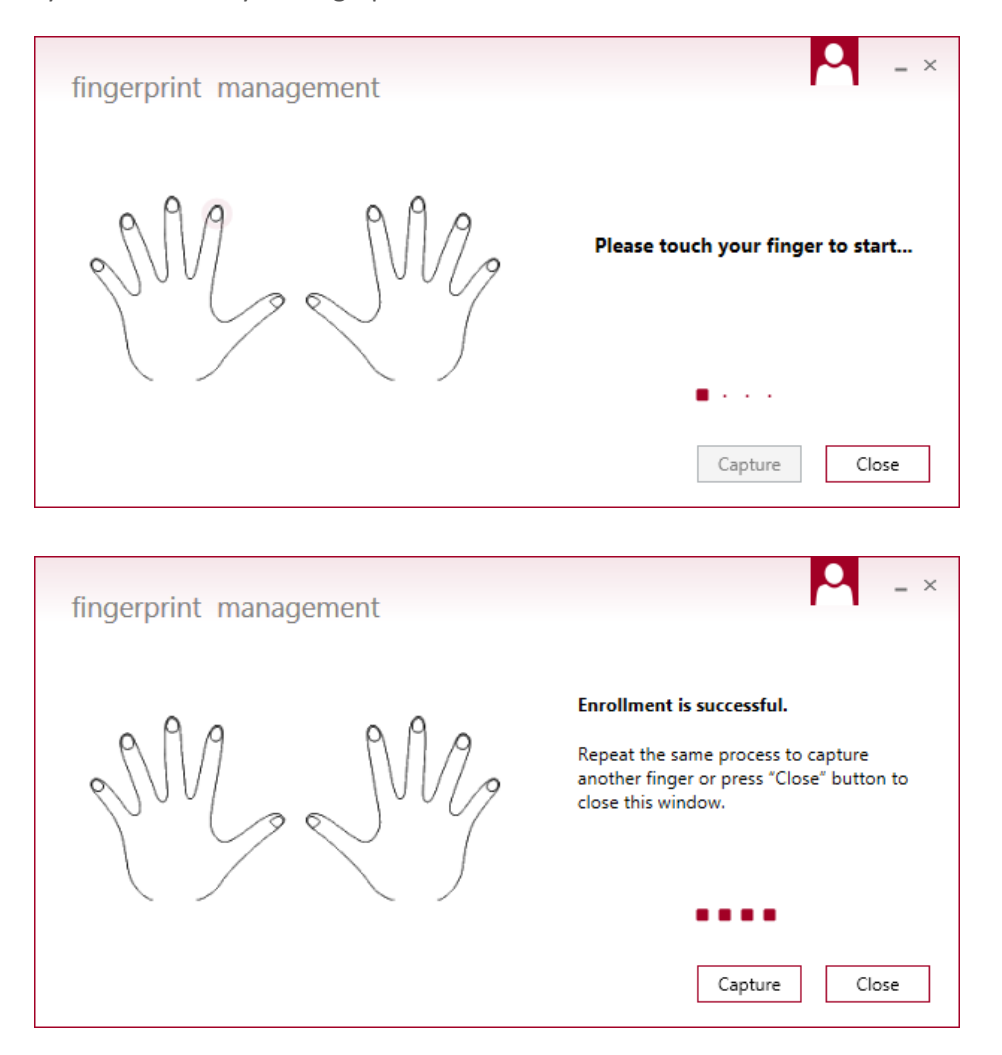

Figure 2-5: Fingerprint Management Screen on Windows 7

When finished, you can close fingerprint manager.

## **3** Using Fingerprint On Your Windows 7 Device

Once the enrolment is comeplete in Step 2, you should be able to log-in to the system with the NB-3020-U2 fingerprint reader.

Your Windows 7 device can now also be unlocked with the simple touch of your enrolled finger.

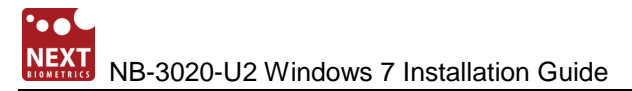

# **DOCUMENT REVISION HISTORY**

| REVISION | Change          | DONE BY    | DATE       |
|----------|-----------------|------------|------------|
| 1.0      | Initial Release | Radim Smat | 11/20/2017 |